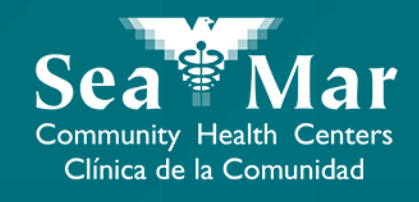

## FollowMyHealth Guía de Funciones: Viendo Sus Vacunas

vía En Línea en la Computadora

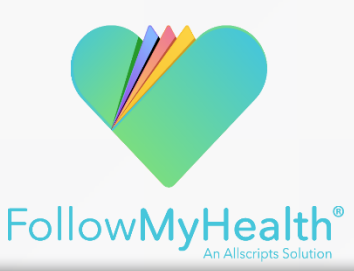

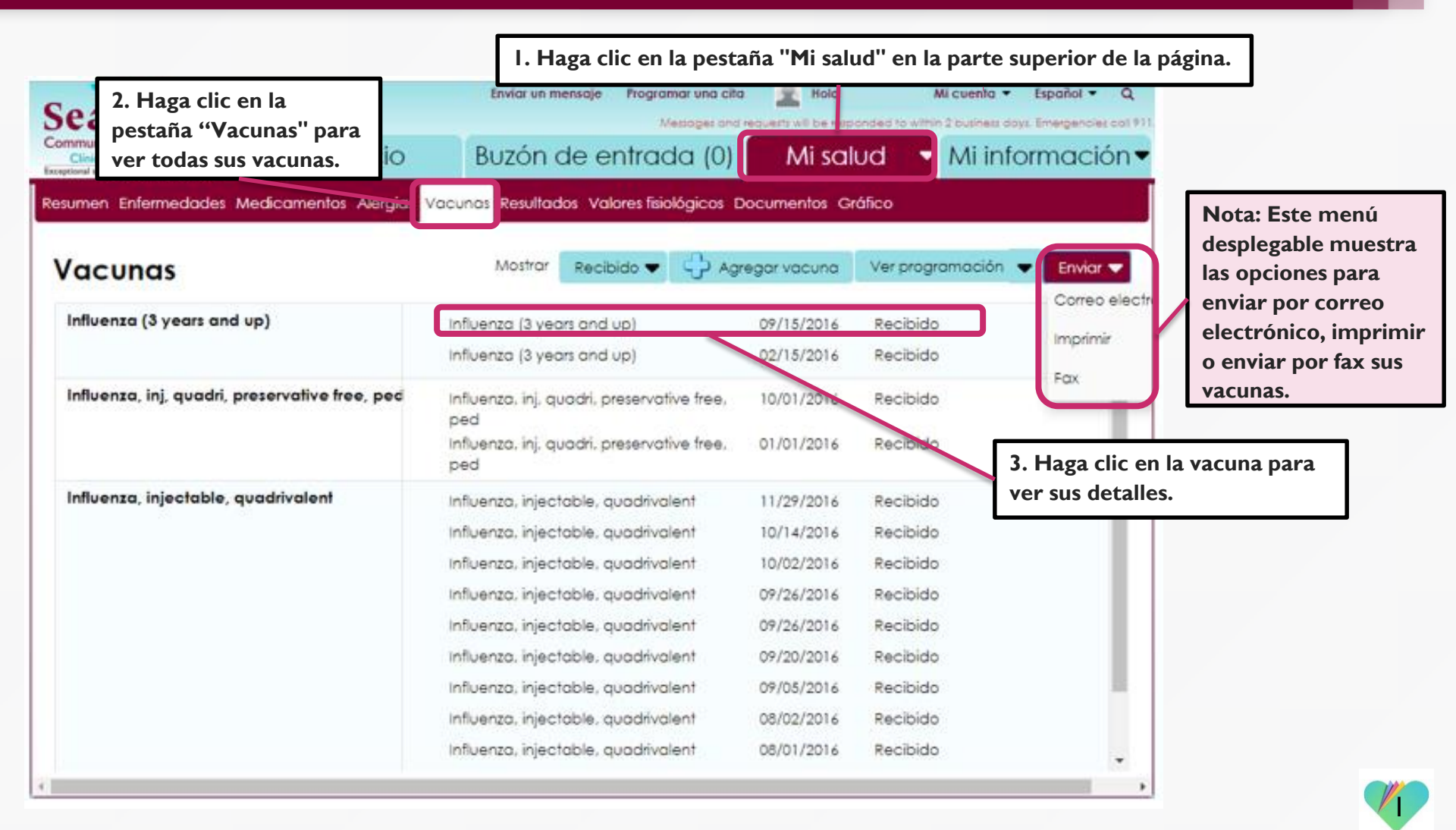

4. Esta ventana se abrirá donde se muestran los detalles de su vacuna.

| Ver vacuna                  |                                                    | ×                                        |
|-----------------------------|----------------------------------------------------|------------------------------------------|
| Vacuna:                     |                                                    |                                          |
| Influenza (3 years and up)  |                                                    |                                          |
| Fecha (p. ej.: 10/29/1985): |                                                    |                                          |
| 09/15/2016                  |                                                    |                                          |
| Estado:                     |                                                    |                                          |
| Recibido                    | -                                                  |                                          |
| Proveedor:                  |                                                    |                                          |
|                             |                                                    |                                          |
| Fuente:                     |                                                    |                                          |
| Sea Mar Community Health    | Centers                                            |                                          |
| Comentarios:                |                                                    |                                          |
| Given or N/A                |                                                    |                                          |
|                             | 5. Haga clic en "Cerrar<br>terminado de ver los de | " cuando haya<br>etalles de esta vacuna. |
| × Quitar                    | Ce                                                 | errar                                    |

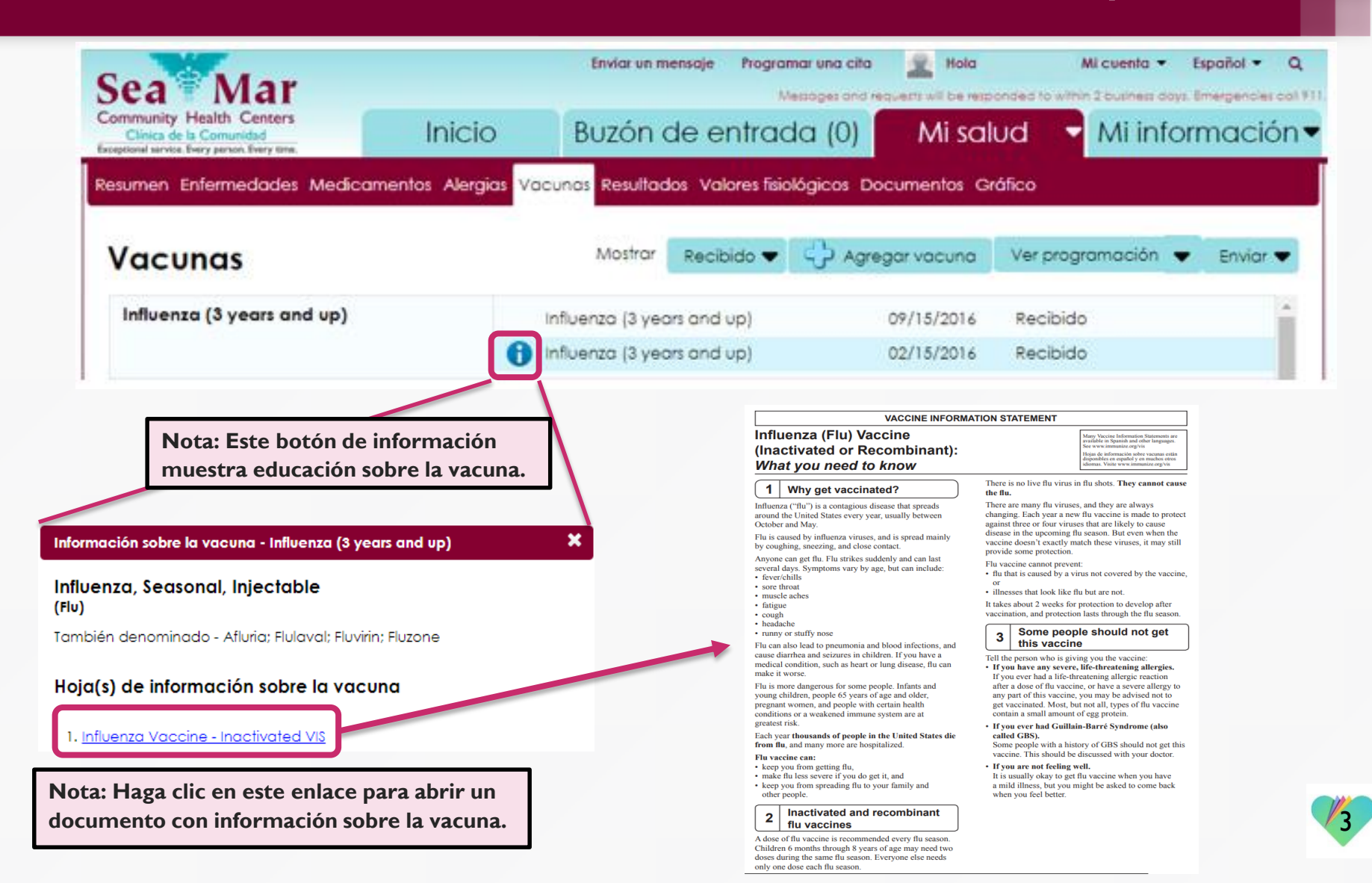

| Sea Mar                                        | Enviar un mensaje Programar una alte<br>Messoger and<br>Buizón de entrada (0)                                     | Hola                     | Mi cuenta • Español •                                    | Q<br>contint.                                                 |  |  |
|------------------------------------------------|----------------------------------------------------------------------------------------------------|--------------------------|----------------------------------------------------------|---------------------------------------------------------------|--|--|
| Resumen Enfermedades Medicamentos Alergias     | Vacunas Resultados Valores fisiológicos (                                                                         | Documentos G             | ráfico                                                   |                                                               |  |  |
| Vacunas                                        | Mostrar Recibido 👻 🎝 Ag                                                                                           | regar vacuna             | Ver programación Enviar                                  | Nota: Haga clic en "Ver                                       |  |  |
| Influenza (3 years and up)                     | Influenza (3 years and up)<br>Influenza (3 years and up)                                                          | 09/15/2016<br>02/15/2016 | Ninos, de 0 a 6 anos.<br>Preadolescentes y adolescentes, | programación" para ver<br>el calendario de<br>vacunación para |  |  |
| Influenza, inj, quadri, preservative free, ped | Influenza, inj, quadri, preservative free,<br>ped<br>Influenza, inj, quadri, preservative free,<br>ped            | 10/01/2016<br>01/01/2016 | Recibido                                                 | cualquier grupo de edad.                                      |  |  |
| Influenza, injectable, quadrivalent            | Influenza, injectable, quadrivalent<br>Influenza, injectable, quadrivalent                                        | 11/29/2016               | Recibido<br>Recibido                                     |                                                               |  |  |
|                                                | Influenza, injectable, quadrivalent<br>Influenza, injectable, quadrivalent<br>Influenza, injectable, quadrivalent | 09/26/2016               | Recibido<br>Recibido<br>Recibido                         |                                                               |  |  |
|                                                | Influenza, injectable, quadrivalent<br>Influenza, injectable, quadrivalent                                        | 09/20/2016<br>09/05/2016 | Recibido<br>Recibido                                     |                                                               |  |  |
|                                                | Influenza, injectable, quadrivalent<br>Influenza, injectable, quadrivalent                                        | 08/02/2016<br>08/01/2016 | Recibido<br>Recibido                                     |                                                               |  |  |
|                                                | Influenza, injectable, quadrivalent                                                                               | 06/28/2016               | Recibido                                                 | *                                                             |  |  |

Esta ventana se abrirá donde se muestra el calendario de vacuna por el grupo de edad que seleccionó.

Recommended Immunizations for Adults by Age in Easy-to-read Format

United States, 2018

#### Immunization Schedule

- <u>Compliant version of the schedule</u>
- Color 🔂 [2 pages]

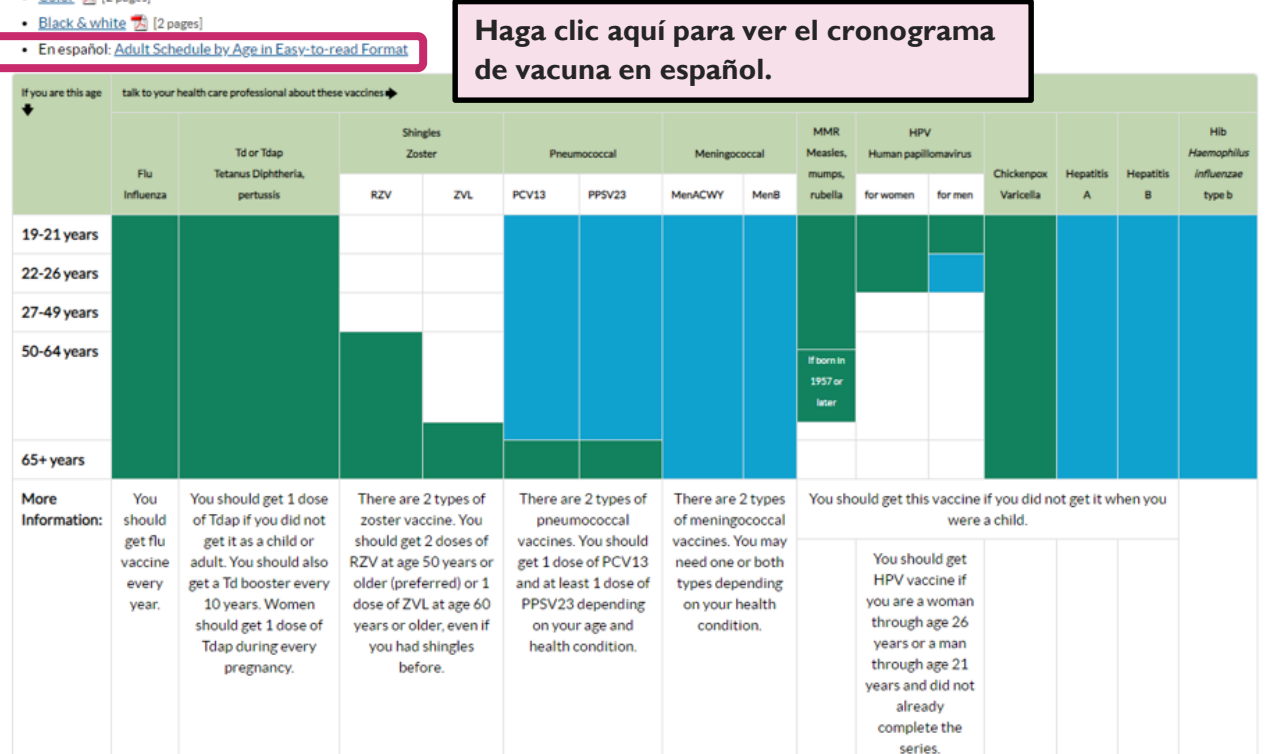

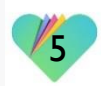

Esta ventana se abrirá donde se muestra el calendario de vacunas en español por el grupo de edad que seleccionó en su portal.

#### Horario de inmunización

- Versión del calendario de vacunación que cumple con las normas de la Sección 508 de la Ley de Rehabilitación
- <u>Color</u> 1 [2 páginas]
- <u>Blanco y negro</u> 12 páginas]
- En inglés: 2018: Vacunas recomendadas para adultos según la edad

| Si su edad es,     | hable con su profesional de salud acerca de estas vacunas 🔶 |                                                                                                    |                                                                                                  |                                                                                       |                                                                                                    |        |                                                                                                    |      |                                                                                                    |                                                           |               |                |                |                |                                              |
|--------------------|-------------------------------------------------------------|----------------------------------------------------------------------------------------------------|--------------------------------------------------------------------------------------------------|---------------------------------------------------------------------------------------|----------------------------------------------------------------------------------------------------|--------|----------------------------------------------------------------------------------------------------|------|----------------------------------------------------------------------------------------------------|-----------------------------------------------------------|---------------|----------------|----------------|----------------|----------------------------------------------|
| •                  | Vacuna                                                      | icuna<br>tıra la Vacuna Tdap o Td<br>uenza (tétanos, difteria,<br>ripe) tosferina)                                                                            | Vacuna contra la culebrilla<br>(herpes zóster)                                                   |                                                                                       | Vacuna antineumocócica                                                                                                    |        | Vacuna<br>antimeningocócica                                                                                                    |      | Vacuna<br>MMR                                                                                                    | Vacuna contra el<br>VPH<br>(virus del papiloma<br>humano) |               | Vacuna         | Vacuna         | Vacuna         | Vacuna<br>contra la<br>enfermedad<br>por Hib |
|                    | influenza<br>(gripe)                                        |                                                                                                    | RZV                                                                                              | ZVL                                                                                   | PCV13                                                                                                    | PPSV23 | MenACWY                                                                                                    | MenB | (sarampion,<br>paperas,<br>rubéola)                                                                                                    | en<br>mujeres                                             | en<br>hombres | la<br>varicela | hepatitis<br>A | hepatitis<br>B | (Haemophilus<br>influenzae<br>tipo b)        |
| 19-21 años         |                                                             |                                                                                                    |                                                                                                  |                                                                                       |                                                                                                    |        |                                                                                                    |      |                                                                                                    |                                                           |               |                |                |                |                                              |
| 22-26 años         |                                                             |                                                                                                    |                                                                                                  |                                                                                       |                                                                                                    |        |                                                                                                    |      |                                                                                                    |                                                           |               |                |                |                |                                              |
| 27-49 años         |                                                             |                                                                                                    |                                                                                                  |                                                                                       |                                                                                                    |        |                                                                                                    |      |                                                                                                    |                                                           |               |                |                |                |                                              |
| 50-64 años         |                                                             |                                                                                                    |                                                                                                  |                                                                                       |                                                                                                    |        |                                                                                                    |      | Si nació en<br>o después<br>de<br>1957ww                                                                                                    |                                                           |               |                |                |                |                                              |
| 65+ años           |                                                             |                                                                                                    |                                                                                                  |                                                                                       |                                                                                                    |        |                                                                                                    |      |                                                                                                    |                                                           |               |                |                |                |                                              |
| Más<br>información | Debe<br>recibir la<br>vacuna                                | Debe recibir 1<br>dosis de la Tdap si<br>no la recibió de                                                                                                    | Existen 2<br>vacunas c<br>herpes zós                                                             | tipos de<br>contra el<br>ter. Debe                                                    | Existen 2 tipos de<br>vacunas<br>antineumocócicas.<br>Debe recibir 1 dosis<br>de la PCV13 y al<br>menos 1 dosis de la<br>PPSV23<br>dependiendo de su<br>edad y estado de<br>salud. |        | Existen 2 tipos de<br>vacunas<br>antineumocócicas.<br>Debe recibir 1 dosis<br>de la PCV13 y al<br>menos 1 dosis de la<br>PPSV23<br>dependiendo de su<br>edad y estado de<br>salud.<br>Existen 2 tipos de<br>vacunas<br>antimeningocócicas.<br>Podría necesitar<br>una o ambos tipos<br>dependiendo de su<br>estado de salud. |      | Usted debe recibir esta vacuna si no la recibió cuando era<br>niño.                                                                                     |                                                           |               |                |                |                |                                              |
|                    | contra la<br>influenza<br>todos los<br>años.                | niño o adulto.<br>También debe<br>recibir una dosis<br>de refuerzo de la<br>Td cada 10 años.<br>Las mujeres<br>deben recibir 1<br>dosis de la Tdap<br>en cada | recibir 2 d<br>RZV a los 5<br>más (preferi<br>o 1 dosis de<br>los 60 año<br>incluso si<br>culebo | osis de la<br>50 años o<br>iblemente)<br>e la ZVL a<br>os o más,<br>ya tuvo<br>rilla. |                                                                                                    |        |                                                                                                    |      | Debe recibir la<br>vacuna contra el<br>VPH si no ha<br>completado la<br>serie y es una<br>mujer de hasta<br>26 años o un<br>hombre de<br>hasta 21 años. |                                                           |               |                |                |                |                                              |

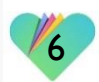

### FollowMyHealth Información de Soporte

Si necesita ayuda o apoyo para su cuenta FollowMyHealth, comuníquese a:

Línea Directa de Soporte: I-888-670-9775 Correo Electronico: support@followmyhealth.com

# FollowMyHealth<sup>®</sup>